**郑雅敏** 2009-06-24 发表

# 商务领航2-2 URL过滤典型配置

```
一、 组网需求:
```

```
某公司的内网网段为192.168.1.0/24,外网网段为192.168.100.0/22。在Navigator上配置URL过滤策略和规则,禁止内网用户在上午(8:30~12:00)访问网站www.h3c.com.cn/Training,其它时间可以访问。
```

二、 组网图:

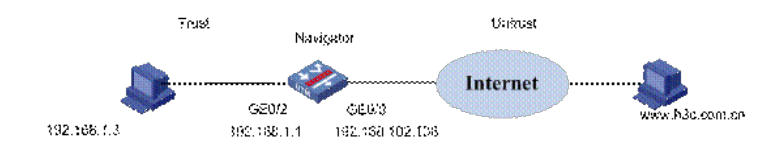

三、 配置步骤:

### 1. 基本配置

1.1 配置WAN接口GE0/0

在左侧导航栏中点击"接口配置 > WAN接口设置",配置GE0/0,连接模式选择"手动指定IP地址",IP地址输入"192.168.102.136",子网掩码为"22",网关地址为"192.168.100.254",然后点击<应用 >按钮完成配置。

| WAN接口设置     | <b></b>            |   |                    |    |
|-------------|--------------------|---|--------------------|----|
| 配置 WANロ参数 以 | 连接到 Internet       |   |                    |    |
| WAN D       | GigabitEthernet0/0 | × |                    |    |
| 连接模式        | 手动指定IP地址           | ~ | ]                  |    |
| TCP-MSS     | 1460               |   | (128-2048,缺省=1460) |    |
| MTU         | 1500               |   | (46-1500,缺省=1500)  |    |
| IP地址        | 192.168.102.136    |   |                    |    |
| 子阿掩码        | 22 (255.255.252.0) | * |                    |    |
| 网关地址        | 192.168.100.254    |   |                    |    |
| DNS1        |                    |   |                    |    |
| DNS2        |                    |   |                    |    |
|             |                    |   |                    | 应用 |

在左侧导航栏中点击"接口配置 > 高级设置", 查看当前接口配置结果:

| 名称                 | 伊地址             | Phianesa      | 安全城     | 状态 | ×   | 新作 |
|--------------------|-----------------|---------------|---------|----|-----|----|
| GloabitEthernet0/0 | 192.168.102.136 | 255 255 252 0 | Untrust | 0  | (P) | 0  |
| GigabitEthernet0/1 |                 |               | Untrust | 0  | 1   | 0  |
| GigabitEthernet0/2 |                 |               | Trust   | 0  | 1   | 1  |
| GigabitEthernet0/3 |                 |               | Trust   | 0  | 0   | 8  |
| GigabitEthernet0/4 |                 |               | Trust   | 0  | 100 | 8  |
| NULLO              |                 |               |         | 0  | 1   | 0  |
| Man-Interface2     | 192.168.1.1     | 255 255 255 0 | Trust   | 0  | 100 | 8  |
| Vlan-Interface1    | 192.168.2.1     | 255.255.255.0 | Trust   | 0  | 1   | 0  |

1.2 引流策略

将Trust和Untrust之间匹配ACL 3000的流量都引到段4上。

首先需配置ACL,点击"高级配置 > ACL",新建ID为3000的ACL,在其中添加规则,定义需要配置的流量。如下图:

| 規則D | 操作     | 無比                                   | 时间段 | 操作 |
|-----|--------|--------------------------------------|-----|----|
|     | permit | ip source 192.168.1.0 0.0.0.255      | 无限制 | 0  |
|     | permit | ip destination 192.168.1.0 0.0.0.255 | 无限制 | 1  |

再点击"IPS | AV | 应用控制 > 高级设置",新建引流策略,将ACL3000的流量引到段4上。

| COMPANY OF         |                      |    |         |      |    |
|--------------------|----------------------|----|---------|------|----|
| 授城: All zones 🐸 目的 | et: All zones 🌱 🧕 査词 |    |         |      |    |
| 200                | 目的域                  | RO | 訪得控制的原因 | 1 17 | 耕作 |
| rust               | Untrust              | 4  | 3000    | 60   | 1  |
| Intrust            | Trust                | 4  | 3000    | 1    | 8  |

# 2. URL过滤配置

点击导航栏"IPS | AV | 应用控制 > 高级设置",点击"应用安全策略",进入深度检测页面。

| 应用安全策略                          |                                     |             |
|---------------------------------|-------------------------------------|-------------|
| 在应用安全策略配置中,您可以配置详细的AVIPS-URL过滤、 | Anti-spam策略,并对IMP2P等上百种应用软件进行控制和审计, | 并提供详细的日志信息。 |
| • 应用安全策略                        |                                     |             |

#### SHEMING

2.1 创建一个时间表"morning"。

在导航栏中选择"系统管理 > 时间表管理",单击<创建时间表>按钮,在创建时间表的页面进行如下配置,在时间表格中选中"周一~周五"的"8:30~12:00"的时间段。

| *38  | mo  | ming |      |     | € 1-63 | 学程, < | 中文占三 | 个学习 | )  |        |     |      |     |    |    |    |    |    |    |    |    |    |    |
|------|-----|------|------|-----|--------|-------|------|-----|----|--------|-----|------|-----|----|----|----|----|----|----|----|----|----|----|
| 騙战   |     |      |      |     |        |       |      |     |    | ¢ 0-51 | 宇村, | 中文占三 | 个字符 | ,  |    |    |    |    |    |    |    |    |    |
| 控制时间 | Ê(通 | 在唐时间 | 形选择生 | 效时间 | 段,望8   | 包表示生  | (放   |     |    |        |     |      |     |    |    |    |    |    |    |    |    |    |    |
| 0 25 | 1   | 2    | 3    | 4   | 5      | 8     | 7    | B   | 9. | 10     | 11  | 12   | 13  | 14 | 15 | 16 | 17 | 18 | 19 | 20 | 21 | 22 | 27 |
| 6日   |     |      |      |     |        |       |      |     |    | T      | 1.  |      | T   |    |    |    |    |    |    |    |    |    |    |
|      |     |      |      |     |        |       |      |     |    |        |     |      |     |    |    |    |    |    |    |    |    |    |    |
| 4=   |     |      |      |     |        |       |      |     |    |        |     |      |     |    |    |    |    |    |    |    |    |    |    |
| 0E   |     |      |      |     |        |       |      |     |    |        |     |      |     |    |    |    |    |    |    |    |    |    |    |
| 10   |     |      |      |     |        |       |      |     |    |        |     |      |     |    |    |    |    |    |    |    |    |    |    |
| 0E   |     |      |      |     |        |       |      |     |    |        |     |      |     |    |    |    |    |    |    |    |    |    | -  |
| 84   |     |      |      |     |        |       |      |     |    |        | 1.1 |      |     |    |    |    |    |    |    |    |    |    |    |

2.2 配置URL规则及说明

为缺省的URL过滤策略"URL Filter Policy"创建一个规则"h3c"。

在导航栏中选择"URL过滤 > 规则管理",单击<创建规则>按钮,进行如下配置: 输入规则名称为h3c。

选择域名过滤的"固定字符串"前的单选按钮,输入"www.h3c.com.cn"。 选择URL路径过滤的"正则表达式"前的单选按钮,输入"/Training?"。 在时间表中选择"morning",在动作集中选择"Block+Notify"。

| 無垢    | URL Filter Policy                                   |             |              |                  |      |
|-------|-----------------------------------------------------|-------------|--------------|------------------|------|
| 名称    | h3c                                                 | (1-256 宇符 8 | E:中文占三个字符)   |                  |      |
| 動き    |                                                     |             | a.           | )-256 宇将 注:中支占三个 | 李符)  |
| 机名过滤  | <ul> <li>         ·          ·          ·</li></ul> | 王则表达式 帮助    |              |                  |      |
|       | www.h3c.com.cn                                      |             |              | 5-255 李符 往:中文占三个 | 下字符) |
| R聯任过總 | 〇 图定字符串 ④                                           | 王则表达式 机助    |              |                  |      |
|       | /Training?                                          |             |              | 5-255 宇狩 注:中文占三个 | 下字符) |
| 使能状态  | ⊙ 使能                                                | ○禁止         |              |                  |      |
| 动作集   |                                                     | 时间表         |              | 动作集              |      |
|       | morning                                             | ~           | Block+Notify | *                |      |
|       | Ŷ                                                   | ~           | Ŷ            | ~                |      |
|       | 2                                                   | *           | Ŷ            | ~                |      |
|       | 호                                                   | ~           | Ŷ            | ~                |      |
|       | Ŷ                                                   | *           | Ŷ            | ~                |      |
|       | ~                                                   | ~           | *            |                  |      |

在一条规则中,域名过滤是必须配置的,URI路径过滤可以不配置。设置该规则在不同的时间段内触发 不同的动作集时,若指定的多个时间表中所定义的时间段有重叠,则执行页面上排在最前面的时间表 对应的动作集。

可选的时间表在"系统管理 > 时间表管理"中配置;可选的动作集在"系统管理 > 动作管理"中配置。最多可以配置6个时间表和动作集的组合。

2.3 应用URL策略到段上

在导航栏中选择"URL过滤 > 段策略管理",单击<新建段策略>按钮,进行如下配置。

| R                                                    | 4 💌                                    |                                                                                  |                                                                                                |      |
|------------------------------------------------------|----------------------------------------|----------------------------------------------------------------------------------|------------------------------------------------------------------------------------------------|------|
| 86                                                   | URL Filter Policy                      | *                                                                                |                                                                                                |      |
| 5R                                                   | ③内部到外部                                 | ○外部到内部                                                                           |                                                                                                |      |
|                                                      | <b>1</b>                               | <b>→</b> 🖳 —                                                                     |                                                                                                |      |
|                                                      | 内部                                     | (代幕)                                                                             | 外部                                                                                             |      |
| 内部场面                                                 | 内部                                     | 8 <b>5</b>                                                                       | 外篇<br>  外 面MD2面                                                                                |      |
| in inclusion<br>localization                         | 内部<br>(最多10个)                          | 99<br>10<br>10<br>10<br>10<br>10<br>10<br>10<br>10<br>10<br>10<br>10<br>10<br>10 | 外面<br>外面MACT<br>19曲线列表(最多10个)                                                                  |      |
| 9121415<br>108812390<br>192.168                      | 内面<br>表(最多10个)<br>1.0/24               | 校事<br>学論版: 192 168 1.0 / 24 ×<br>+<街加 服除                                         | か第<br>外国MARE<br>総社23(K(皇夕10个))<br>  1社2<br>                                                    | 24 ~ |
| 時間12155<br>1928年初<br>192168<br>例外には                  | 内部<br>表(最多10个)<br>1.0/24<br>处列表(最多10个) | 校委<br>F988年 152 168 1.0 / 24 (M<br><<8155 田府                                     | か着<br>外国MARE                                                                                   | 24 💌 |
| PK 12: HS.6<br>1008: 12: 70<br>192: 168<br>PK:9-1008 | 内部<br>表(最多10个)<br>1.0/24<br>址列表(最多10个) | 校委<br>F98.82 152.168.1.0 / 24 / · · · · · · · · · · · · · · · · · ·              | か第<br>外国MARE<br>回転址列展(第4510个)<br>回転址列展(第4510个)<br>PRAL<br>PRAL<br>PRAL<br>PRAL<br>PRAL<br>PRAL | 24 * |

## 2.4 激活配置

完成上述的配置后,页面跳转到段策略的显示页面。单击<激活>按钮,弹出确认对话框。在确认对话 框中单击<确定>按钮后,将配置激活。

|       |   | 段 策略名称      | 内部城中                    | 内部域例外的 | 方向   | 外部域的 | 外部城例外的 | 統作  |
|-------|---|-------------|-------------------------|--------|------|------|--------|-----|
|       | 4 | URL Filter  | - 内部城/P<br>1921681.0/24 |        | 从重到外 |      | 1      | 1 % |
| 反向遗   | 择 |             |                         |        |      |      |        |     |
| in in |   | BEIRED MINE |                         |        |      |      |        |     |

## 四、验证结果

内网用户 (192.168.1.3) 通过IE浏览器,访问http://www.h3c.com.cn没有问题,但访问http://www.h3c.com.cn/Training,无法显示网页。

选择"系统管理 > 设备管理 > 系统状态"界面,可以看到URL过滤的统计值。

| 10.00 |          |   | PS   |         |   |   | URLINE | -     |     |
|-------|----------|---|------|---------|---|---|--------|-------|-----|
|       | CPU      | ٠ | •    | 肥新      | L |   | 0      | FEINE | ) 6 |
| 1     | 内存使用率    |   | ٠    | 古智      | 0 |   |        | 音響    | 0   |
|       | 软件映像区使用率 |   | **** | 1       |   |   | 防病毒    |       |     |
| 8     | 风磨状态     |   |      | MAGIRIE |   | 0 | •      | FEIRE | Q   |
| -     |          |   | 1    |         |   |   |        | 22    | 0   |

四、配置关键点及注意事项:

•

(1) 已经应用到段上的URL过滤策略不能删除。

(2)系统预定义的URL过滤策略和规则不能删除。

 (3) 一个报文在一个段上只能匹配一条URL过滤段策略。当一个段上应用了多个URL过滤策略,则系统 在对报文进行匹配时,会根据段策略中指定的IP地址范围的精确程度,越精确的(即IP地址范围越小 的)段策略越优先匹配;当有多个段策略的IP地址范围精确程度相同时,则先配置的段策略优先匹配